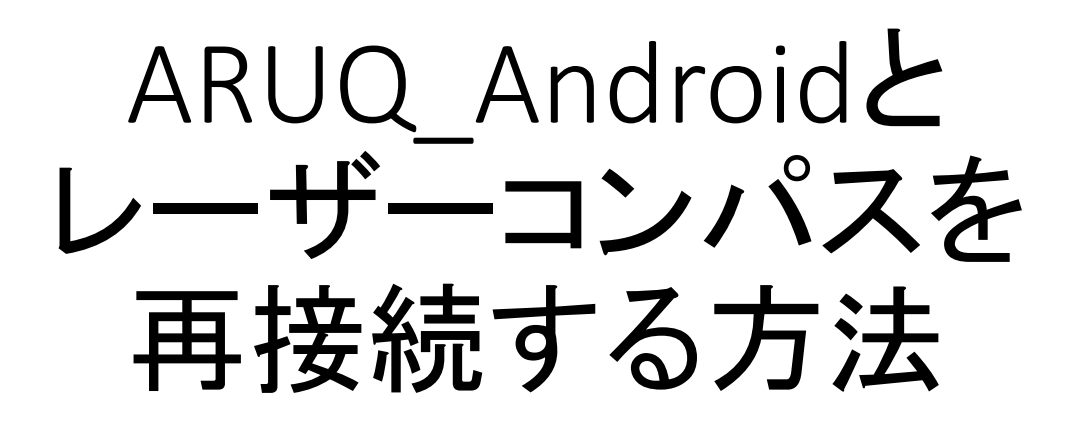

まず、TruPulse 側のBluetoothを再設定します。

- TruPulseの測定モードで、▼ボタンを4秒以上押し続けると、 UnitSと表示されます。
- 2. ▼ボタンを1回押すと、bt と表示されます。
- 3. Fire ボタンを押し、以下の操作を行います。
  - bt\_on と表示される場合:
    ①▼を1回押し、bt\_oFF にして Fire ボタンを押す。
    ②▼を4秒以上押し、UnitSと表示されることを確認。
    ③▼を1回押し、bt と表示されたら、Fireボタンを押す。
    ④▼を1回押し、bt\_on と表示させ、Fire ボタンを押す。
  - bt\_oFFと表示される場合:
     ①▼を1回押し、bt\_onと表示させ、Fire ボタンを押す。

次に、ARUQ\_Android 側にて Bluetooth を再接続します。

| ☰ ARUQ[20210323_1_新規.SMR] |        |              |     |             |           |  |
|---------------------------|--------|--------------|-----|-------------|-----------|--|
| マップへ                      | 確定     | 放射点          | 結合点 | 保存          | -EZX      |  |
| 器械点<br>目標点                | μ      | 1<br>2       |     |             |           |  |
| 方位角<br>高度角                | 自<br>自 |              |     | 逆方I<br>□ オフ | 向へ<br>セット |  |
| 斜距离                       | 隹      |              |     |             |           |  |
| 境界有                       | 0 -    | <del>~</del> | →   | 1           | 記録        |  |
|                           |        |              |     |             |           |  |

| 点名[現在カウントア    | ップ] |
|---------------|-----|
| レコード挿入        |     |
| レコード削除        |     |
|               |     |
| 全レコード破棄       |     |
| 透過切替          |     |
| Laser機器(BT切断) |     |
| キャンセル         |     |

| 1. | ARUQ_ | Android に戻り、 |
|----|-------|--------------|
|    | [メニュ  | 一]をタップします。   |

2. [Laser機器(BT切断)]をタップします。

| ☰ ARUQ[20210323_1_新規.SMR] |       |     |               |     |      |  |
|---------------------------|-------|-----|---------------|-----|------|--|
| マップへ                      | 確定    | 放射点 | 結合点           | 保存  | ×==- |  |
| 器械点                       | 器械点 1 |     |               |     |      |  |
| 目標点                       | Į.    | 2   |               |     |      |  |
| 方位角                       | Ĵ     |     |               | 逆方  | 向へ   |  |
| 高度角                       |       |     |               | ロオフ | セット  |  |
| 斜距離                       | ŧ     |     |               |     |      |  |
| 境界有り                      | ) -   | +   | $\rightarrow$ | 1   | 記録   |  |
|                           |       |     |               |     |      |  |

3. 再度[メニュー]をタップします。

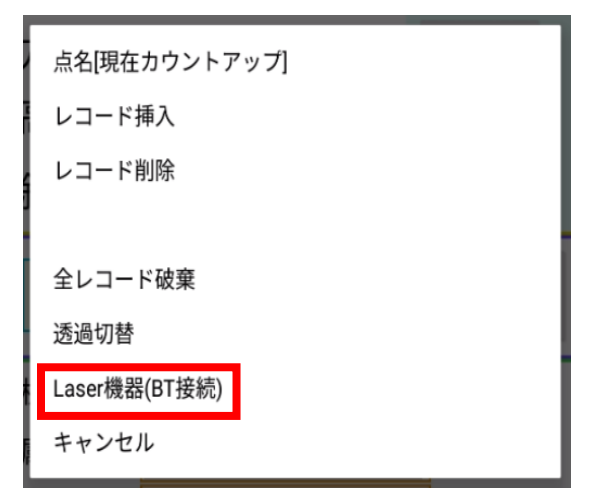

4. [Laser機器(BT接続)]をタップします。

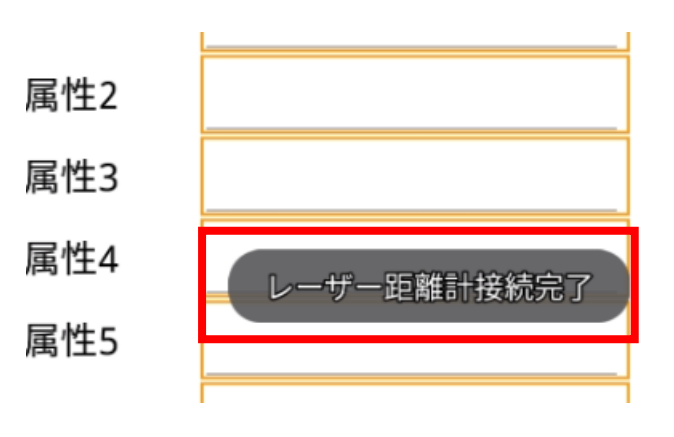

5.「レーザー距離計接続完了」と表示されたら、再接続が完了です。

※「レーザー距離計接続失敗」と表示 された場合、次に紹介する操作も 行ってください。 ARUQ端末本体にて、TruPulseと再接続します。

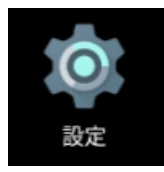

1. Android端末本体の [設定] を開 きます。

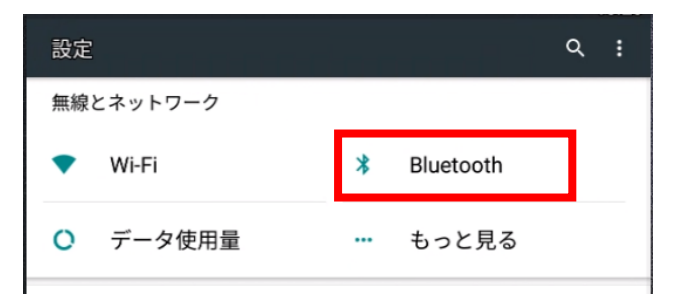

※Androidのバージョンにより、左の画像と 画面構成が異なる場合があります。 2. [Bluetooth] をタップします。

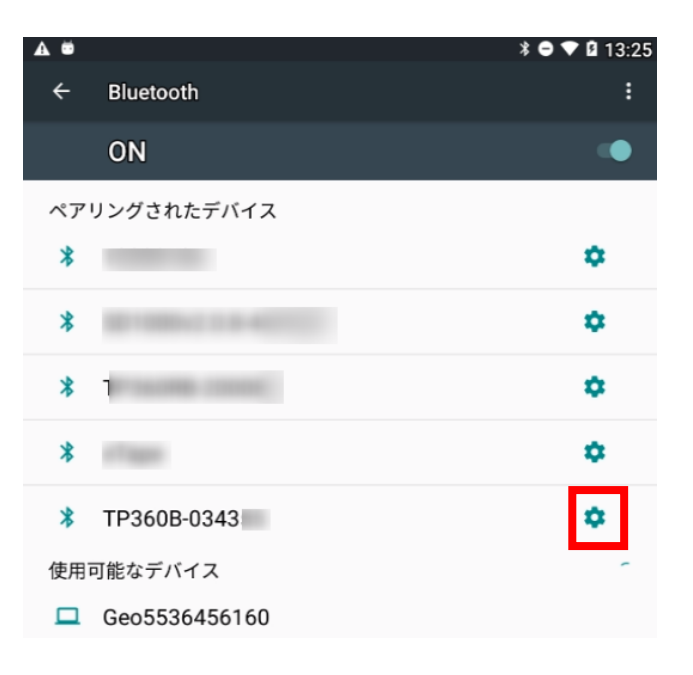

ペアリングされたデバイス \* ペアリングされたデバイス \* <sup>名前</sup> TP360B-034 \* 使用目的 □ 連絡先の共有 NR OK 3. [ペアリングされたデバイス] 欄 に表示される、 「TP360」から始まる機器名の右 端の歯車マークをタップします。

4. [削除]をタップします。

| н . |                                  | ♦ ♥ V № 15:5Z |
|-----|----------------------------------|---------------|
| ÷   | Bluetooth                        | :             |
|     | ON                               | •             |
| ペア  | リングされたデバイス                       |               |
| *   |                                  | ۵             |
| *   | 01005-010-007040                 | ٥             |
| *   | attages .                        | ۵             |
| 使用  | 可能なデバイス                          | J             |
| *   | TP360B-034                       |               |
|     | And STORAGE AND A DESCRIPTION OF |               |
|     | REAL PROPERTY.                   |               |

## 5. [使用可能なデバイス] 欄の 「TP360」から始まる機器番号を タップします。

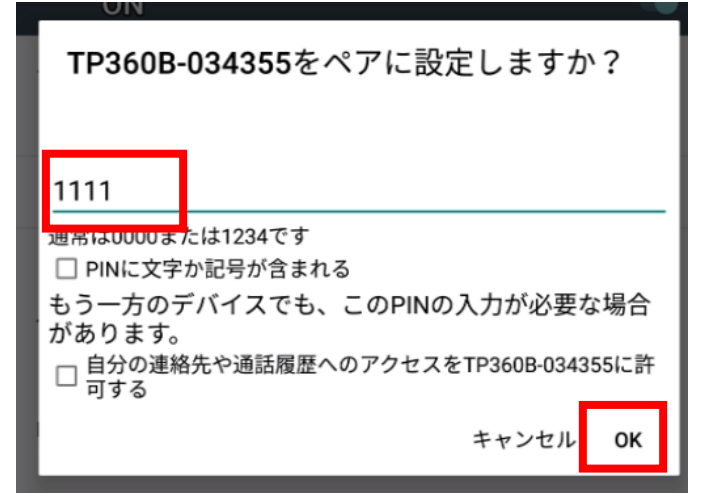

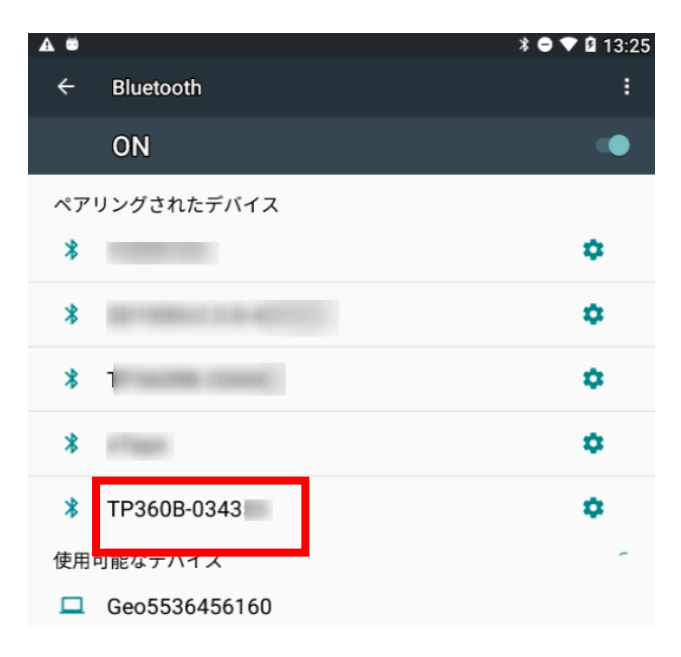

## 6. 半角の 1111 を入力します。

## 7. [ペアリングされたデバイス] 欄 に機器番号が表示されたことを 確認し、設定を閉じます。

ARUQ\_Android 側にて Bluetooth を再接続します。

| ☰ ARUQ[20210323_1_新規.SMR] |    |        |     |             |           |
|---------------------------|----|--------|-----|-------------|-----------|
| マップへ                      | 確定 | 放射点    | 結合点 | 保存          | ×==-      |
| 器械点<br>目標点                |    | 1<br>2 |     |             |           |
| 方位角<br>高度角                |    |        |     | 逆方I<br>□ オフ | 向へ<br>セット |
| 斜距離                       |    |        |     |             |           |
| 境界有り                      | •  | +      | →   | 1           | 記録        |

| 点名[現在カウントア    | ップ] |
|---------------|-----|
| レコード挿入        |     |
| レコード削除        |     |
|               |     |
| 全レコード破棄       |     |
| 透過切替          |     |
| Laser機器(BT切断) |     |
| キャンセル         |     |

| 1. | ARUQ_ | Android に戻り、 |
|----|-------|--------------|
|    | [メニュ  | 一]をタップします。   |

2. [Laser機器(BT切断)]をタップします。

| ☰ ARUQ[20210323_1_新規.SMR] |       |     |     |     |      |  |
|---------------------------|-------|-----|-----|-----|------|--|
| マップへ                      | 確定    | 放射点 | 結合点 | 保存  | ×==- |  |
| 器械点                       | 器械点 1 |     |     |     |      |  |
| 目標点                       | ī     | 2   |     |     |      |  |
| 方位角 逆方向へ                  |       |     |     | 向へ  |      |  |
| 高度角                       |       |     |     | ロオフ | セット  |  |
| 斜距離                       | ŧ     |     |     |     |      |  |
| 境界有以                      | ) -   | +   | →   | 1   | 記録   |  |
|                           |       |     |     |     |      |  |

3. 再度[メニュー] をタップします。

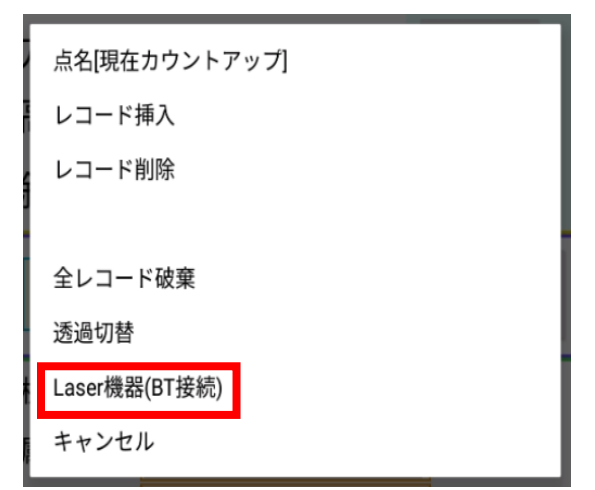

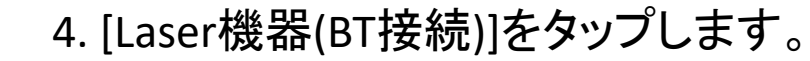

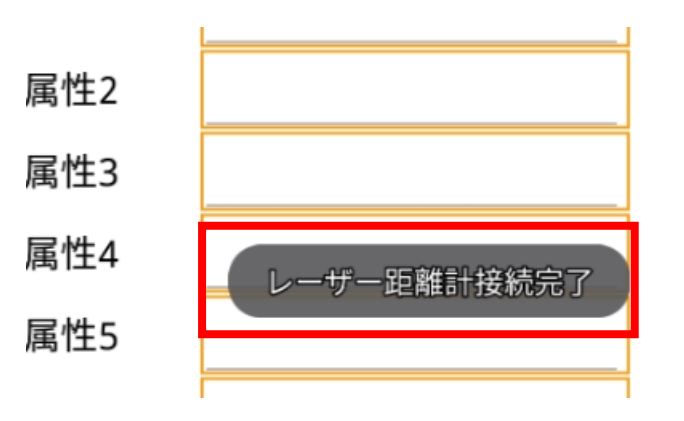

5.「レーザー距離計接続完了」と表示 されたら、再接続が完了です。